# Informazioni su FlexConnect su Catalyst 9800 Wireless Controller

# Sommario

| Introduzione                                        |
|-----------------------------------------------------|
| Premesse                                            |
| Prerequisiti                                        |
| Requisiti                                           |
| Componenti usati                                    |
| Esempio di rete                                     |
| Configurazioni                                      |
| Creazione/modifica di un profilo WLAN               |
| Crea/Modifica profilo criteri                       |
| Crea/Modifica tag criteri                           |
| Creazione/modifica di un profilo Flex               |
| Creazione/modifica di un tag del sito               |
| Assegnazione tag criteri al punto di accesso        |
| Assegnazione tag criteri per punto di accesso       |
| Assegnazione di tag ai criteri per più access point |
| ACL Flexconnect                                     |
| WLAN a commutazione centrale                        |
| WLAN commutata localmente                           |
| Verificare che l'ACL sia applicato                  |
| <u>Verifica</u>                                     |
| Configurazione di VLAN/interfacce                   |
| Configurazione della WLAN                           |
| Configurazione AP                                   |
| Configurazione tag                                  |
| Configurazione profilo                              |
|                                                     |

# Introduzione

Questo documento descrive la funzione FlexConnect e la sua configurazione generale sui controller wireless 9800.

# Premesse

FlexConnect si riferisce alla funzionalità di un punto di accesso (AP) per determinare se il traffico proveniente dai client wireless viene immesso direttamente sulla rete a livello di AP (switching locale) o se il traffico viene centralizzato sul controller 9800 (switching centrale).

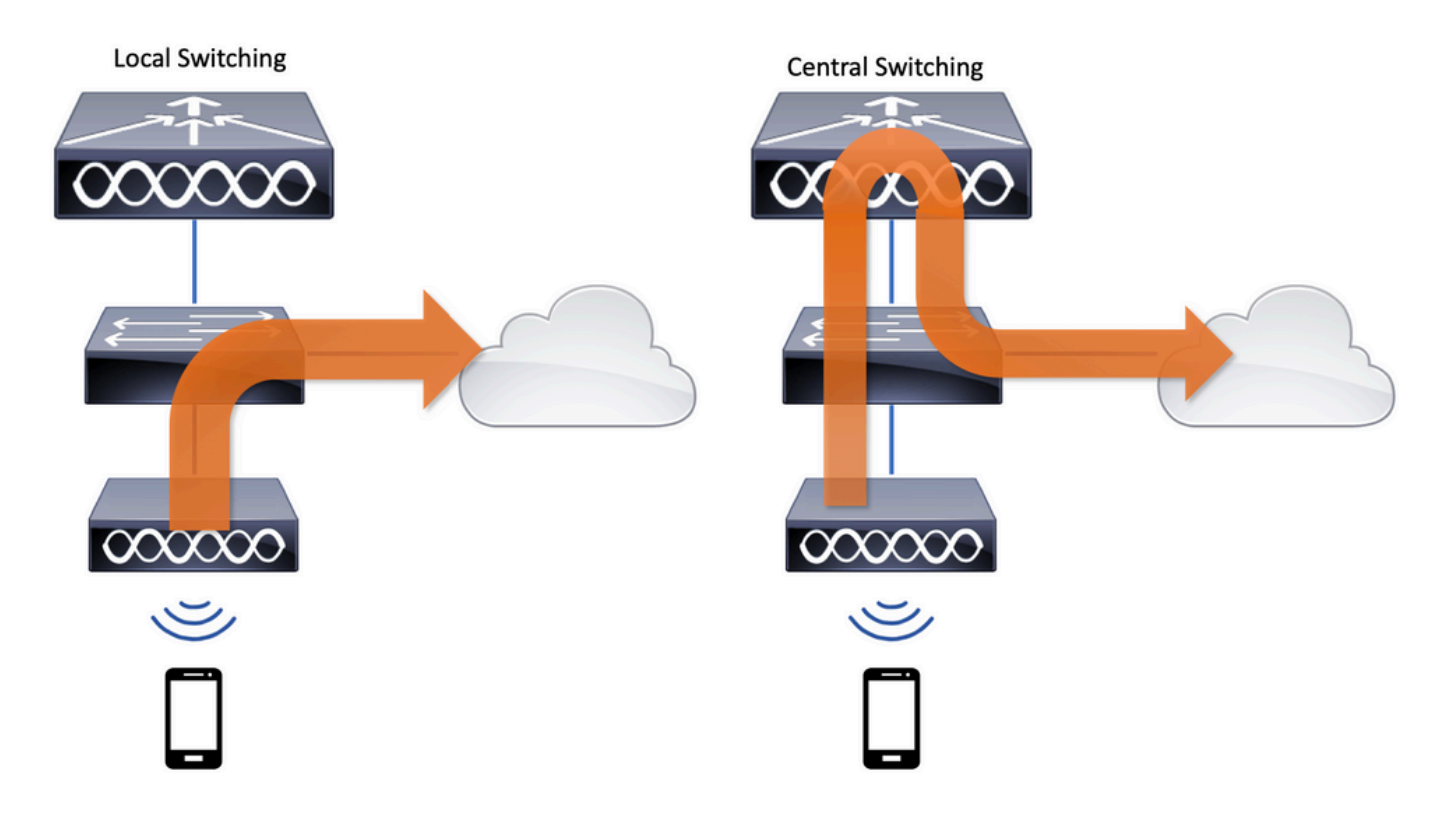

# Prerequisiti

# Requisiti

Nessun requisito specifico previsto per questo documento.

# Componenti usati

Le informazioni fornite in questo documento si basano sulle seguenti versioni software e hardware:

Cisco Catalyst 9800 Wireless Controller con Cisco IOS®-XE Gibraltar v17.3.x

Le informazioni discusse in questo documento fanno riferimento a dispositivi usati in uno specifico ambiente di emulazione. Su tutti i dispositivi menzionati nel documento la configurazione è stata ripristinata ai valori predefiniti. Se la rete è operativa, valutare attentamente eventuali conseguenze derivanti dall'uso dei comandi.

# Esempio di rete

Supponiamo di avere questa topologia:

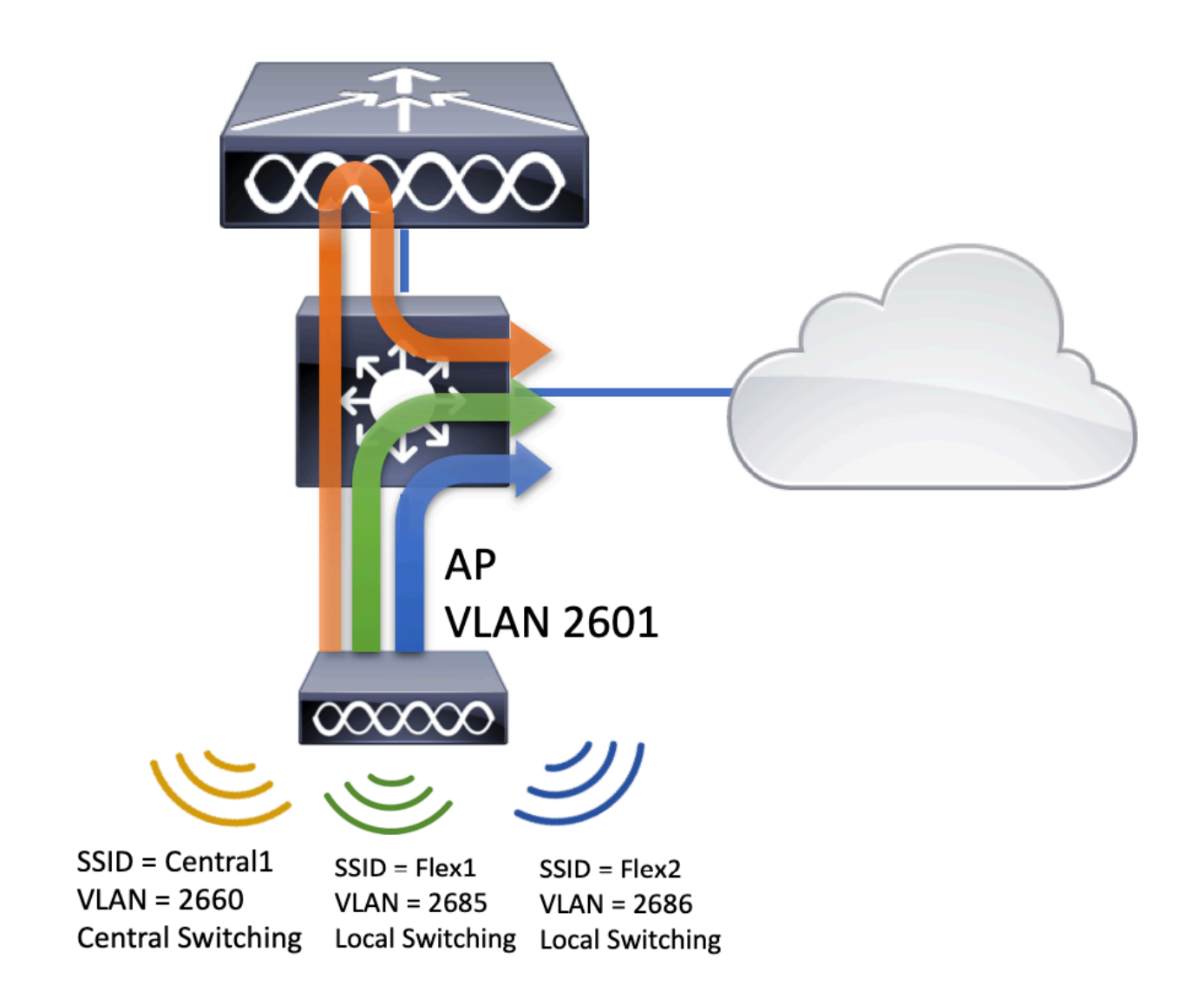

# Configurazioni

Questo è lo schema visivo della configurazione necessario per completare lo scenario di questo documento:

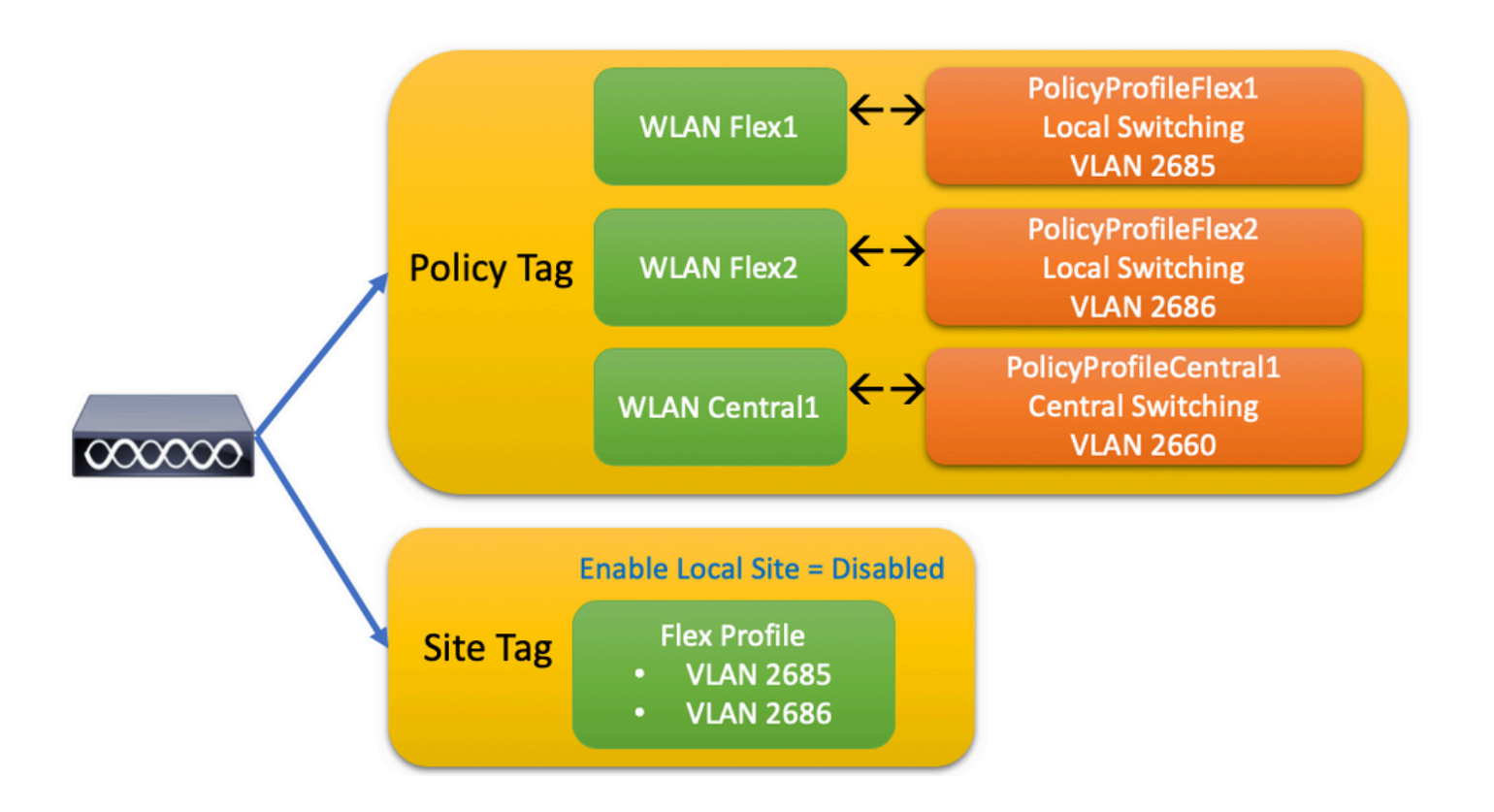

Per configurare un SSID (FlexConnect Local Switching Service Set Identifier), attenersi alla seguente procedura generale:

- 1. Creazione/modifica di un profilo WLAN
- 2. Crea/Modifica profilo criteri
- 3. Crea/Modifica tag criteri
- 4. Creazione/modifica di un profilo Flex
- 5. Creazione/modifica di un tag del sito
- 6. Assegnazione tag criteri al punto di accesso

In queste sezioni viene illustrato come configurare ogni singola configurazione, passo dopo passo.

Creazione/modifica di un profilo WLAN

È possibile utilizzare questa guida per creare i tre SSID seguenti:

Crea il tuo SSID

| Q Search Menu Items | WIRELESS NETWORKS            |             |              |
|---------------------|------------------------------|-------------|--------------|
| 📰 Dashboard         | + Add X Delete               | Enable WLAN | Disable WLAN |
| Monitoring >        | Number of WLANs selected : 0 |             |              |
|                     | Name                         | ∼ ID        | ~ SSID       |
| Configuration >     | Flex1                        | 2           | Flex1        |
| Sol Administration  | Flex2                        | 3           | Flex2        |
|                     | Central1                     | 4           | Central1     |

# Crea/Modifica profilo criteri

Passaggio 1. Passare aConfiguration > Tags & Profiles > Policy. Selezionare il nome di un file già esistente oppure fare clic su + Aggiungi per aggiungerne uno nuovo.

| A | dd Policy P     | Profile           |                             |                   |                                      |                   | ×    |
|---|-----------------|-------------------|-----------------------------|-------------------|--------------------------------------|-------------------|------|
|   | General         | Access Policies   | QOS and AVC                 | Mobility          | Advanced                             |                   |      |
|   |                 | A Configuring     | g in enabled state will res | ult in loss of co | nnectivity for clients associated wi | ith this profile. |      |
|   | Name*           |                   | PolicyProfileFlex1          |                   | WLAN Switching Policy                |                   |      |
|   | Description     | n                 | Enter Description           |                   | Central Switching                    | DISABLED          |      |
|   | Status          |                   | ENABLED                     |                   | Central Authentication               | ENABLED           |      |
|   | Passive Cl      | lient             | DISABLED                    |                   | Central DHCP                         | DISABLED          |      |
|   | Encrypted       | Traffic Analytics | DISABLED                    |                   | Central Association                  | DISABLED          |      |
|   | CTS Polic       | су                |                             |                   | Flex NAT/PAT                         | DISABLED          |      |
|   | Inline Tago     | ging              |                             |                   |                                      |                   |      |
|   | SGACL En        | forcement         |                             |                   |                                      |                   |      |
|   | Default SG      | ат                | 2-65519                     |                   |                                      |                   |      |
|   |                 |                   |                             |                   |                                      |                   |      |
|   | <b>9</b> Cancel |                   |                             |                   |                                      | Apply to De       | vice |

Quando viene visualizzato<sub>Central</sub> Switchingquesto messaggio di avviso, fare clic su<sub>Yes</sub>e continuare la configurazione.

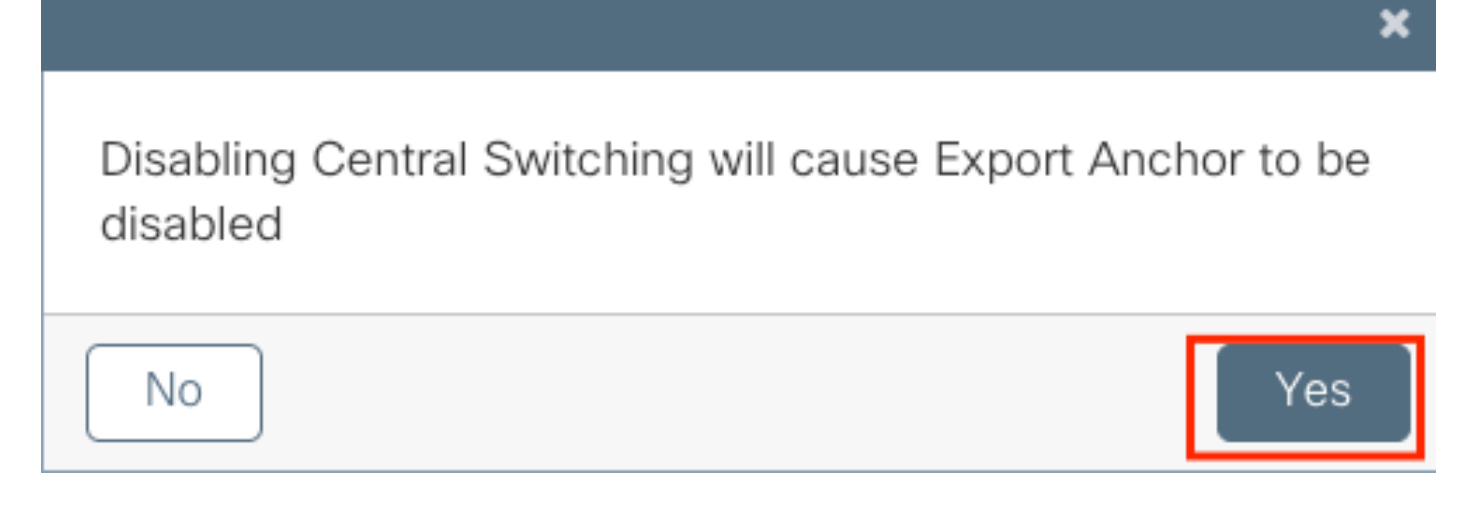

Passaggio 2. Andare alla<sub>Access</sub> Policiesscheda e digitare la VLAN (la VLAN non viene visualizzata nell'elenco a discesa perché la VLAN non esiste sul WLC 9800). Quindi fare clic sus<sub>ave & Apply to</sub> Device.

| Add Policy Profile           |                      |          |                      | ×         |
|------------------------------|----------------------|----------|----------------------|-----------|
| General Access Policies      | QOS and AVC          | Mobility | Advanced             |           |
| WLAN Local Profiling         |                      | WLAN     | I ACL                |           |
| HTTP TLV Caching             |                      | IPv4 AC  | CL Search or Select  | •         |
| RADIUS Profiling             |                      | IPv6 AC  | CL Search or Select  | •         |
| DHCP TLV Caching             |                      | URL F    | ilters               |           |
| Local Subscriber Policy Name | Search or Select 🔻   | Pre Aut  | th Search or Select  | •         |
| VLAN                         |                      | Post Au  | uth Search or Select | •         |
| VLAN/VLAN Group              | 2685 🔹               |          | L                    |           |
| Multicast VLAN               | Enter Multicast VLAN |          |                      |           |
|                              |                      |          |                      |           |
| Cancel                       |                      |          | 🖹 Save & Apply       | to Device |

Passaggio 3. Ripetere la stessa procedura per PolicyProfileFlex2.

|                                     | Profile           |                            |                    |                         |           |                       |
|-------------------------------------|-------------------|----------------------------|--------------------|-------------------------|-----------|-----------------------|
| General                             | Access Policies   | QOS and AVC                | Mobility           | Advanced                |           |                       |
|                                     | A Configuring     | g in enabled state will re | sult in loss of co | onnectivity for clients | associate | ed with this profile. |
| Name*                               |                   | PolicyProfileFlex2         |                    | WLAN Switch             | ing Poli  | су                    |
| Descriptio                          | n                 | Enter Description          |                    | Central Switchi         | ng        | DISABLED              |
| Status                              |                   | ENABLED                    |                    | Central Authen          | tication  | ENABLED               |
| Passive C                           | lient             | DISABLED                   |                    | Central DHCP            |           | DISABLED              |
| Encrypted                           | Traffic Analytics | DISABLED                   |                    | Central Associa         | ation     | DISABLED              |
| CTS Poli                            | су                |                            |                    | Flex NAT/PAT            |           | DISABLED              |
| Inline Tag                          | ging              |                            |                    |                         |           |                       |
| SGACL Er                            | nforcement        |                            |                    |                         |           |                       |
| Default SC                          | ЭT                | 2-65519                    |                    |                         |           |                       |
|                                     |                   |                            |                    |                         |           |                       |
| Cancel                              |                   |                            |                    |                         |           | Apply to D            |
| Policy P                            | rofile            |                            |                    |                         |           |                       |
| eneral                              | Access Polic      | i <mark>es</mark> QOS a    | and AVC            | Mobility                | Ļ         | Advanced              |
| LAN Loca                            | I Profiling       |                            |                    | WL                      | AN ACL    | _                     |
| TP TLV Ca                           | aching            |                            |                    | IPv4                    | 1 ACL     | Search or Select 🔻    |
| DIUS Prof                           | iling             |                            |                    | IPv6                    | 6 ACL     | Search or Select 🔻    |
| ICP TLV C                           | aching            |                            |                    | UR                      | L Filters |                       |
|                                     | iber Policy Name  | Search or Se               | elect 🔻            | Bro                     | Auth      | Search or Select      |
| cal Subscr                          |                   |                            |                    | Pie                     | Auth      |                       |
| cal Subscr<br>_AN                   |                   |                            |                    | -                       |           |                       |
| cal Subscr<br><b>.AN</b><br>AN/VLAN | Group             | 2686                       | •                  | Pos                     | t Auth    | Search or Select      |
| cal Subscr<br><b>_AN</b><br>AN/VLAN | Group             | 2686<br>Enter Multic       | ▼<br>ast VLAN      | Pos                     | t Auth    | Search or Select      |

Passaggio 4. Per l'SSID a commutazione centrale, verificare che la VLAN richiesta esista sul WLC

9800 e, in caso contrario, crearla.

Nota: nei punti di accesso FlexConnect con WLAN a commutazione locale, il traffico viene commutato sul punto di accesso e le richieste DHCP del client vengono inviate alla rete cablata direttamente dall'interfaccia del punto di accesso. L'access point non ha alcuna SVI nella subnet del client, quindi non è in grado di eseguire il proxy DHCP; quindi, la configurazione dell'inoltro DHCP (indirizzo IP del server DHCP), nella scheda Profilo criterio > Avanzate, non ha alcun significato per le WLAN commutate localmente. In questi scenari, la porta dello switch deve consentire la VLAN del client e quindi, se il server DHCP si trova in una VLAN diversa, configurare l'helper IP nel gateway SVI/predefinito del client in modo che sappia a chi inviare la richiesta DHCP dal client.

#### Dichiarazione delle VLAN client

Passaggio 5. Creare un profilo criteri per il SSID centrale.

Passare aConfiguration > Tags & Profiles > Policy. Selezionare il nome di un file già esistente oppure fare clic su + Add per aggiungerne uno nuovo.

| Add | d Policy Profile        |                       |                                  |                              |                            | ×             |
|-----|-------------------------|-----------------------|----------------------------------|------------------------------|----------------------------|---------------|
|     | General Acco            | ess Policies          | QOS and AVC                      | Mobility                     | Advanced                   |               |
|     | A Co                    | onfiguring in enabled | I state will result in loss of c | connectivity for clients ass | ociated with this profile. |               |
| [   | Name*                   | PolicyP               | rofileCentral1                   | WLAN Switching               | Policy                     |               |
|     | Description             | Enter D               | escription                       | Central Switching            |                            |               |
|     | Status                  | ENABLED               |                                  | Central Authentica           | ation 🗹                    |               |
|     | Passive Client          | DISA                  | BLED                             | Central DHCP                 |                            |               |
|     | Encrypted Traffic Analy | tics DISA             | BLED                             | Central Associatio           | n 🗹                        |               |
|     | CTS Policy              |                       |                                  | Flex NAT/PAT                 |                            |               |
|     | Inline Tagging          |                       |                                  |                              |                            |               |
|     | SGACL Enforcement       |                       |                                  |                              |                            |               |
|     | Default SGT             | 2-6551                | 9                                |                              |                            |               |
|     |                         |                       |                                  |                              |                            |               |
|     | <b>D</b> Cancel         |                       |                                  |                              | 📄 🖹 Save & Ap              | ply to Device |

| Add Policy Profile           |                      |          |                       | ×         |
|------------------------------|----------------------|----------|-----------------------|-----------|
| General Access Policies      | QOS and AVC          | Mobility | Advanced              |           |
| WLAN Local Profiling         |                      | WLA      | AN ACL                |           |
| HTTP TLV Caching             |                      | IPv4     | ACL Search or Select  | •         |
| RADIUS Profiling             |                      | IPv6     | ACL Search or Select  | •         |
| DHCP TLV Caching             |                      | URL      | . Filters             |           |
| Local Subscriber Policy Name | Search or Select 🔻   | Pre A    | Auth Search or Select | •         |
| VLAN                         |                      | Post     | Auth Search or Select |           |
| VLAN/VLAN Group              | VLAN2660             | 1000     |                       |           |
| Multicast VLAN               | Enter Multicast VLAN |          |                       |           |
|                              |                      |          |                       |           |
| Cancel                       |                      |          | 🖺 Save & Apply        | to Device |

Ne consegue che esistono tre profili strategici.

|   | Policy Profile Name                              | <ul> <li>Description</li> </ul> |
|---|--------------------------------------------------|---------------------------------|
|   | PolicyProfileFlex1                               |                                 |
|   | PolicyProfileFlex2                               |                                 |
|   | PolicyProfileCentral1                            |                                 |
| ≪ | <ul> <li>■ 1 ▶ ▶  10 • items per page</li> </ul> |                                 |

CLI:

# config t
# vlan 2660
# exit
# wireless profile policy PolicyProfileFlex1
# no central switching
# vlan 2685
# no shutdown
# exit
# wireless profile policy PolicyProfileFlex2
# no central switching

```
# vlan 2686
# no shutdown
# exit
# wireless profile policy PolicyProfileCentral1
# vlan VLAN2660
# no shutdown
# end
```

### Crea/Modifica tag criteri

Il tag dei criteri è l'elemento che consente di specificare quale SSID è collegato a quale profilo dei criteri.

Passaggio 1. Passare aConfiguration > Tags & Profiles > Tags > Policy. Selezionare il nome di un file già esistente oppure fare clic su + Add per aggiungerne uno nuovo.

| Q Search Menu Items | Manage Tags   |        |    |    |
|---------------------|---------------|--------|----|----|
| Dashboard           | Policy        | Site   | RF | AP |
| Monitoring          | + Add ×       | Delete |    |    |
| Configuration >     | Policy Tag Na | me     |    |    |
| () Administration > | PT1           |        |    |    |
| 💥 Troubleshooting   | PT3           |        |    |    |
|                     | PolTag1       |        |    |    |
|                     | new-policy    |        |    |    |

Passaggio 2. All'interno del tag di criterio, fare clic su +Add, dall'elenco a discesa selezionare il WLAN Profile nome da aggiungere al tag di criterio ePolicy Profilea cui si desidera collegarlo. Quindi fare clic sul segno di spunta.

| Add Policy Tag    |                     |        |                 | ×                        |
|-------------------|---------------------|--------|-----------------|--------------------------|
| Name*             | PolicyTag1          |        |                 |                          |
| Description       | Enter Description   |        |                 |                          |
| + Add X Dele      |                     |        |                 |                          |
| WLAN Profile      |                     | $\sim$ | Policy Profile  | ~                        |
|                   | 10 🔻 items per page |        |                 | No items to display      |
| Cancel            |                     |        |                 | 🖹 Save & Apply to Device |
| Add Policy Tag    |                     |        |                 | ×                        |
| Name*             | PolicyTag1          |        |                 |                          |
| Description       | Enter Description   |        |                 |                          |
| + Add X Dele      |                     |        |                 |                          |
| WLAN Profile      |                     | $\sim$ | Policy Profile  | ×.                       |
|                   | 10 🔹 items per page |        |                 | No items to display      |
| Map WLAN and Poli | су                  |        |                 |                          |
| WLAN Profile*     | Flex1 •             |        | Policy Profile* | PolicyProfileFlex1       |
|                   | l                   | ×      | ~               |                          |
| Cancel            |                     |        |                 | 📓 Save & Apply to Device |

Ripetere l'operazione per i tre SSID e quindi fare clic susave & Apply to Device.

| Add Policy Tag |                     |        |                     |                        | × |
|----------------|---------------------|--------|---------------------|------------------------|---|
| Name*          | PolicyTag1          |        |                     |                        |   |
| Description    | Enter Description   |        |                     |                        |   |
| + Add X Dele   |                     |        |                     |                        |   |
| WLAN Profile   |                     | $\sim$ | Policy Profile      |                        | ~ |
| Flex1          |                     |        | PolicyProfileFlex1  |                        |   |
| Flex2          |                     |        | PolicyProfileFlex2  |                        |   |
| Central1       |                     |        | PolicyProfileCentra | 11                     |   |
|                | 10 🔹 items per page |        |                     | 1 – 3 of 3 items       |   |
| Cancel         |                     |        |                     | Save & Apply to Device |   |

#### CLI:

| # config t | - |
|------------|---|
|------------|---|

# wireless tag policy PolicyTag1
# wlan Flex1 policy PolicyProfileFlex1
# wlan Flex2 policy PolicyProfileFlex2
# wlan Central1 policy PolicyProfileCentral1
# end

# Creazione/modifica di un profilo Flex

Nella topologia utilizzata per questo documento, si noti che nello switching locale sono presenti due SSID con due VLAN diverse. All'interno del profilo Flex, è possibile specificare la VLAN (VLAN nativa) degli access point e qualsiasi altra VLAN di cui l'access point deve essere a conoscenza, in questo caso, le VLAN usate dagli SSID.

Passaggio 1. Passare aConfiguration > Tags & Profiles > Flexe crearne uno nuovo o modificarne uno già esistente.

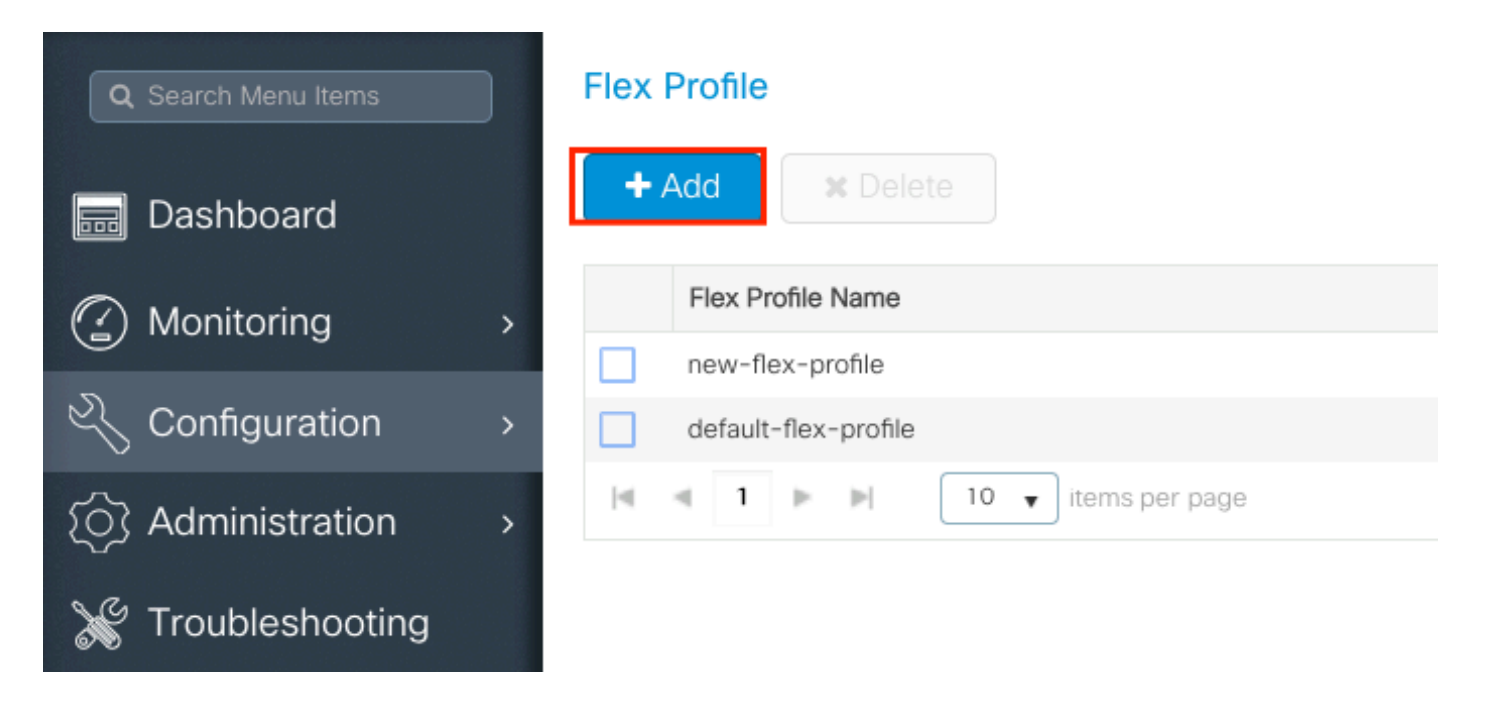

Passaggio 2. Assegnare un nome al profilo Flex e specificare l'ID della VLAN (VLAN nativa) dell'access point.

| Add Flex Profile         |                       |       |                                | ×                        |
|--------------------------|-----------------------|-------|--------------------------------|--------------------------|
| General Local            | Authentication Policy | / ACL | VLAN                           |                          |
| Name*                    | FlexProfileLab        |       | Multicast Overridden Interface |                          |
| Description              | Enter Description     |       | Fallback Radio Shut            |                          |
| Native VLAN ID           | 2601                  |       | Flex Resilient                 |                          |
|                          |                       |       | ARP Caching                    |                          |
| HTTP Proxy Port          | 0                     |       | Efficient Image Upgrade        |                          |
| HTTP-Proxy IP<br>Address | 0.0.0.0               |       | Office Extend AP               |                          |
| CTS Policy               |                       |       | Join Minimum Latency           |                          |
| Inline Tagging           |                       |       |                                |                          |
| SGACL Enforcement        |                       |       |                                |                          |
| CTS Profile Name         | default-sxp-profile x |       |                                |                          |
| Cancel                   |                       |       |                                | 🖹 Save & Apply to Device |

Passaggio 3. Passare allavLanscheda e specificare la VLAN richiesta.

Questo scenario prevede la presenza di client sulle VLAN 2685 e 2686. Queste VLAN non esistono sul WLC 9800. Aggiungerle al profilo Flex in modo che esistano sull'access point.

| Add Flex Profile                             |                   | ×                      |
|----------------------------------------------|-------------------|------------------------|
| General Local Authentication Policy ACL VLAN | 1                 |                        |
| + Add × Delete                               |                   |                        |
| VLAN Name v ID v ACL Name v                  |                   |                        |
| I I V items to display                       |                   |                        |
| to terro to display                          |                   |                        |
| Cancel                                       |                   | Save & Apply to Device |
| VLAN Name*<br>VLAN Id*                       | vlan-name<br>2685 |                        |
| ACL Name                                     | Select ACL        |                        |
| ✓ Save                                       | <b>ວ</b> Ca       | ancel                  |

Nota: quando è stato creato il profilo della policy, se è stato selezionato un nome VLAN anziché un ID VLAN, verificare che il nome della VLAN nel profilo Flex sia esattamente lo stesso.

Ripetere l'operazione per le VLAN necessarie.

| dd | Flex Profile | е           |            |              |                  |
|----|--------------|-------------|------------|--------------|------------------|
| G  | eneral       | Local Authe | entication | Policy A     | ACL VLAN         |
|    | Add          | X Delete    |            |              |                  |
|    | VLAN Name    | ×           | ID v       | ACL Name     | ~                |
|    | VLAN2685     |             | 2685       |              |                  |
|    | VLAN2686     |             | 2686       |              |                  |
| 14 | . 1 ⊨        |             | 10 🗸 ite   | ems per page |                  |
|    |              |             |            |              | 1 - 2 of 2 items |
|    |              |             |            |              |                  |
| C  | Cancel       |             |            |              |                  |

Si noti che la VLAN utilizzata per la commutazione centrale non è stata aggiunta, in quanto

l'access point non deve esserne a conoscenza.

CLI:

# config t
# wireless profile flex FlexProfileLab
# native-vlan-id 2601
# vlan-name VLAN2685
# vlan-id 2685
# vlan-name VLAN2686
# vlan-id 2686
# end

### Creazione/modifica di un tag del sito

Il tag del sito è l'elemento che consente di specificare il join AP e/o il profilo Flex assegnato agli access point.

Passaggio 1. Passare a Configuration > Tags & Profiles > Tags > Site. Selezionare il nome di un file già esistente oppure fare clic su + Add per aggiungerne uno nuovo.

| Q Search Menu Items | Manage Tags       |
|---------------------|-------------------|
| Dashboard           | Policy Site RF AP |
| Monitoring >        | + Add × Delete    |
| Configuration >     | Site Tag Name     |
| (a) Administration  | ST1               |

Passaggio 2. All'interno del tag del sito, disattivare l'Enable Local SiteOpzione (qualsiasi access point che riceve un tag del sito con l'Enable Local SiteOpzione disattivata viene convertito in modalità FlexConnect). Una volta disattivato, è possibile selezionare anche ilFlex Profile. Quindi fare clic susave & Apply to Device.

| Add Site Tag       |                      |
|--------------------|----------------------|
| Name*              | FlexSite1            |
| Description        | Enter Description    |
| AP Join Profile    | default-ap-profile 🔻 |
| Flex Profile       | FlexProfileLab 🔻     |
| Control Plane Name |                      |
| Enable Local Site  |                      |
| Cancel             |                      |

#### CLI:

```
# config t
# wireless tag site FlexSite1
# flex-profile FlexProfileLab
# no local-site
```

#### Assegnazione tag criteri al punto di accesso

È possibile assegnare un tag di criterio direttamente a un punto di accesso oppure assegnare lo stesso tag di criterio a un gruppo di punti di accesso contemporaneamente. Scegliete quello che vi sta bene.

### Assegnazione tag criteri per punto di accesso

Passare aConfiguration > Wireless > Access Points > AP name > General > Tags. Dall'elenco a discesa, site selezionare i tag desiderati e fare clic suUpdate & Apply to Device.

#### Edit AP

| General Interfa                  | aces High Availability                                     | Inventory Advanced                                             |
|----------------------------------|------------------------------------------------------------|----------------------------------------------------------------|
| General                          |                                                            | Version                                                        |
| AP Name*                         | AP1702-05                                                  | Primary Software Version 16.10.1.0                             |
| Location*                        | karlcisn-WS                                                | Predownloaded Status N/A                                       |
| Base Radio MAC                   | 00c0.0020.2000                                             | Predownloaded Version N/A                                      |
| Ethernet MAC                     | 001                                                        | Next Retry Time N/A                                            |
| Admin Status                     | Enabled 🔻                                                  | Boot Version 15.3.0.0                                          |
| AP Mode                          | Flex •                                                     | IOS Version 15.3(3)JPG1\$                                      |
| Operation Status                 | Registered                                                 | Mini IOS Version 0.0.0.0                                       |
| Fabric Status                    | Disabled                                                   | IP Config                                                      |
| Tags                             |                                                            | CAPWAP Preferred Mode Not Configured                           |
| • • • • • •                      |                                                            | DHCP IPv4 Address 172.16.1.110                                 |
| A Changing Tags will association | cause the AP to momentarily lose<br>n with the Controller. | Static IP (IPv4/IPv6)                                          |
|                                  |                                                            | Time Statistics                                                |
| Policy                           | PolicyTag1                                                 | Up Time 6 days 20 hrs                                          |
| Site                             | FlexSite1                                                  | 27 mins 53 secs                                                |
| RF                               | default-rf-tag 🔻                                           | Controller Association Latency 5 days 18 hrs 0<br>mins 30 secs |
|                                  |                                                            |                                                                |
|                                  |                                                            |                                                                |
|                                  |                                                            |                                                                |
|                                  |                                                            |                                                                |
|                                  |                                                            |                                                                |
|                                  |                                                            |                                                                |
|                                  |                                                            |                                                                |
| <b>D</b> Cancel                  |                                                            | 🗄 Undate & Apply to I                                          |

×

9800 e si unisce nuovamente entro circa 1 minuto.

Nota: se l'access point è configurato in modalità locale (o in qualsiasi altra modalità) e poi ottiene un tag del sito con Enable Local Sitel'opzione disabilitata, l'access point si riavvia e torna in modalità FlexConnect.

CLI:

```
# config t
# ap <ethernet-mac-addr>
# site-tag <site-tag-name>
# end
```

### Assegnazione di tag ai criteri per più access point

Passare a Configuration > Wireless Setup > Advanced > Start Now.

Fare clic sull'iconaTag APs:=, quindi selezionare l'elenco di access point a cui si desidera assegnare i tag (è possibile fare clic sulla freccia verso il basso accanto aAP name[o qualsiasi altro campo] per filtrare l'elenco di access point).

Number of APs: 2

Selected Number of APs: 2

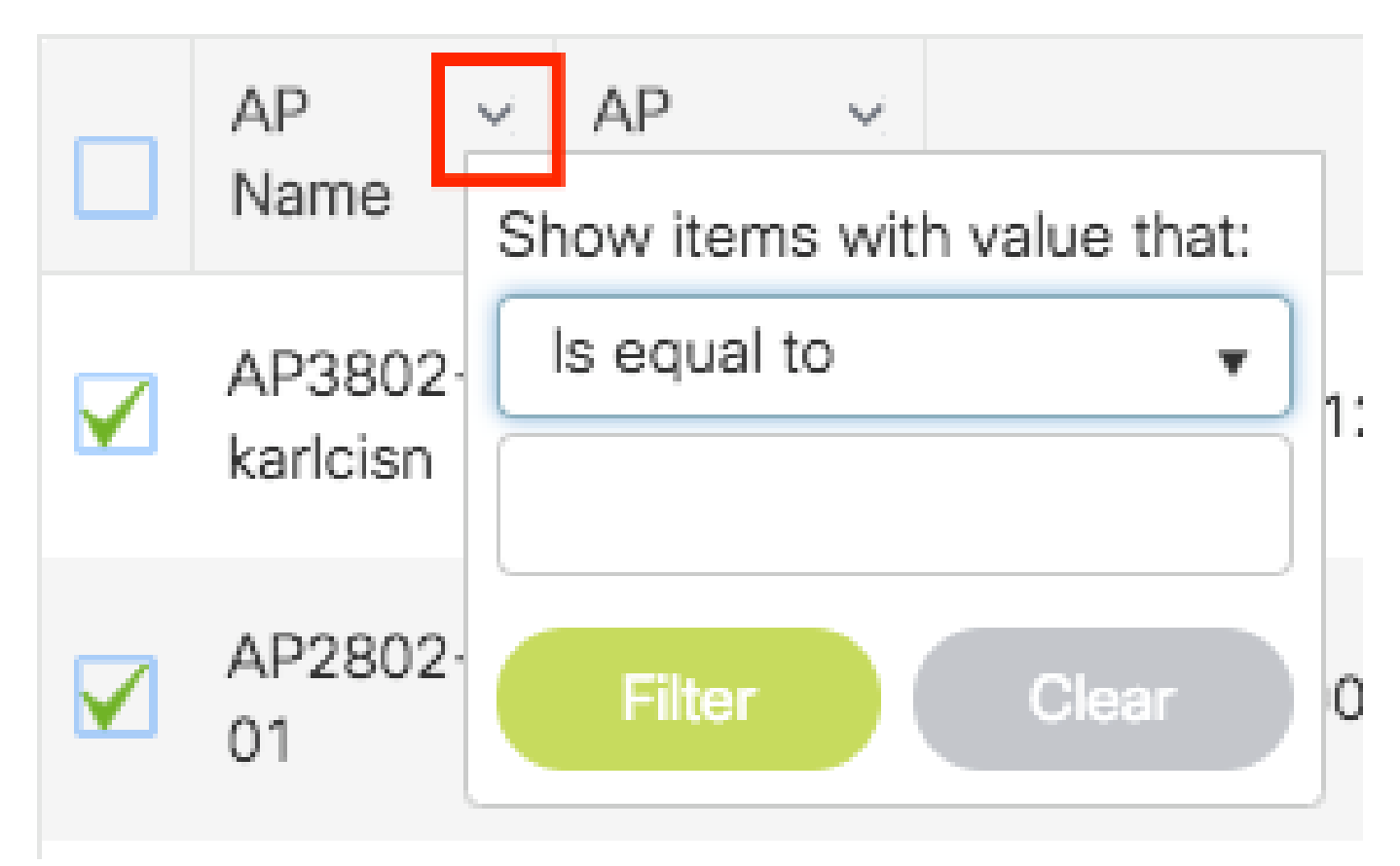

Dopo aver selezionato gli access point desiderati, fare clic su + Tag AP.

| Next                  | + Tag APs           |                          |                  |        |                   |            |                                  |                                  |                                  |                     |         |                                                 |
|-----------------------|---------------------|--------------------------|------------------|--------|-------------------|------------|----------------------------------|----------------------------------|----------------------------------|---------------------|---------|-------------------------------------------------|
| Tage & Profiles       | Number of APs: 2    |                          |                  |        |                   |            |                                  |                                  |                                  |                     |         |                                                 |
| Tags & Profiles       | Selected Number     | of APs: 2                |                  | 10     |                   |            |                                  |                                  | -                                |                     |         |                                                 |
| WLAN Profile          | Name AP             | Model V                  | AP MAC v         | Mode V | Admin V<br>Status | Status     | Tag V                            | Tag V                            | R⊢ ∨<br>Tag                      | Location ~          | Country | <ul> <li>Hyperlocati</li> <li>Method</li> </ul> |
| Policy Profile        | AP3802-<br>karlcisn | AIR-<br>AP3802I-<br>A-K9 | 0042.68c6.4120   | Local  | Disabled          | Registered | Location-<br>typical-<br>density | Location-<br>typical-<br>density | Location-<br>typical-<br>density | default<br>location | MX      | Local                                           |
| Policy Tag 🛷 🧮 🕇      | AP2802-<br>01       | AIR-<br>AP2802I-<br>B-K9 | 2c5a.0f40.6900   | Local  | Enabled           | Registered | PT1                              | default-<br>site-tag             | default-<br>rf-tag               | CALO                | US      | Local                                           |
| 🕒 AP Join Profile 🔳 🕇 |                     | 10                       | ▼ items per page |        |                   |            |                                  |                                  |                                  |                     | 1 -     | 2 of 2 items                                    |
| G Flex Profile        |                     |                          |                  |        |                   |            |                                  |                                  |                                  |                     |         |                                                 |
| ) Site Tag 🛛 🗐 🕇      |                     |                          |                  |        |                   |            |                                  |                                  |                                  |                     |         |                                                 |
|                       |                     |                          |                  |        |                   |            |                                  |                                  |                                  |                     |         |                                                 |
| RF Profile            |                     |                          |                  |        |                   |            |                                  |                                  |                                  |                     |         |                                                 |
| ) RF Tag 🛷 🔳 🕇        |                     |                          |                  |        |                   |            |                                  |                                  |                                  |                     |         |                                                 |
|                       |                     |                          |                  |        |                   |            |                                  |                                  |                                  |                     |         |                                                 |
| Apply                 |                     |                          |                  |        |                   |            |                                  |                                  |                                  |                     |         |                                                 |
| Tag APs               |                     |                          |                  |        |                   |            |                                  |                                  |                                  |                     |         |                                                 |

Selezionare i tag da assegnare agli access point e fare clic suSave & Apply to Device.

| Tag APs         |                      |            | ×                      |
|-----------------|----------------------|------------|------------------------|
| Tags            |                      |            |                        |
| Policy          | PT1                  | •          |                        |
| Site            | ST1                  | •          |                        |
| RF              | default-rf-tag       | •          |                        |
| Changing AP Tag | g(s) will cause asso | ociated AF | o(s) to reconnect      |
| Cancel          |                      |            | Save & Apply to Device |
| •               |                      |            |                        |

Nota: dopo la modifica del tag di policy su un access point, l'associazione ai WLC 9800 viene persa e il dispositivo torna indietro entro 1 minuto.

Nota:se l'access point è configurato in modalità locale (o in qualsiasi altra modalità) e poi ottiene un tag del sito con l'Enable Local Siteopzione disabilitata, l'access point si riavvia e torna in modalità FlexConnect.

CLI:

Non è disponibile un'opzione CLI per assegnare lo stesso tag a più access point.

# ACL Flexconnect

Quando si usa una WLAN a commutazione locale, occorre valutare come applicare un ACL ai client.

Nel caso di una WLAN a commutazione centrale, tutto il traffico viene rilasciato sul WLC, quindi non è necessario spingere l'ACL sull'access point. Tuttavia, quando il traffico è commutato

localmente (connessione flessibile - commutazione locale), è necessario eseguire il PUSH dell'ACL (definito sul controller) nell'access point, in quanto il traffico viene rilasciato nell'access point. A tale scopo, è necessario aggiungere l'ACL al profilo flessibile.

## WLAN a commutazione centrale

Per applicare un ACL ai client connessi a una WLAN a commutazione centrale:

Passaggio 1 - Applicare l'ACL al profilo del criterio. Selezionare Configurazione > Tag e profili > Criteri, quindi selezionare il profilo dei criteri associato alla WLAN a commutazione centrale. Nella sezione "Access Policies" > "WLAN ACL" (Policy di accesso), selezionare l'ACL che si desidera applicare ai client.

| Edit F | Policy Profil | е              |                            |                    |                   |                       |                            |            |
|--------|---------------|----------------|----------------------------|--------------------|-------------------|-----------------------|----------------------------|------------|
|        | A Disabling   | a Policy or co | onfiguring it in 'Enabled' | state, will result | in loss of connec | ctivity for clients a | ssociated with this Policy | / profile. |
| Gener  | ral Acces     | ss Policies    | QOS and AVC                | Mobility           | Advanced          |                       |                            |            |
| RAD    | IUS Profiling |                | D                          |                    |                   | WLAN ACL              |                            |            |
| нтт    | P TLV Caching | 3              |                            |                    |                   | IPv4 ACL              | BLOCK-WLC                  | •          |
| DHC    | CP TLV Cachin | g              | D                          |                    | _                 | IPv6 ACL              | Search or Select           | •          |

Se si configura l'autenticazione Web centrale su una WLAN a commutazione centrale, è possibile creare un ACL di reindirizzamento sullo switch 9800, come se l'access point fosse in modalità locale, poiché in questo caso tutto viene gestito a livello centrale sul WLC.

#### WLAN commutata localmente

Per applicare un ACL ai client connessi a una WLAN a commutazione locale:

Passaggio 1 - Applicare l'ACL al profilo del criterio. Selezionare Configurazione > Tag e profili > Criterio, quindi selezionare il profilo della policy associato alla WLAN a commutazione centrale. Nella sezione "Access Policies" > "WLAN ACL" (Policy di accesso), selezionare l'ACL che si desidera applicare ai client.

| Edit Policy Profile |                          |                            |                    |                   |                      |                                     |
|---------------------|--------------------------|----------------------------|--------------------|-------------------|----------------------|-------------------------------------|
|                     | Disabling a Policy or co | onfiguring it in 'Enabled' | state, will result | in loss of connec | tivity for clients a | ssociated with this Policy profile. |
| Gener               | Access Policies          | QOS and AVC                | Mobility           | Advanced          |                      |                                     |
| RAD                 | DIUS Profiling           | D                          |                    |                   | WLAN ACL             |                                     |
| нтт                 | P TLV Caching            |                            |                    |                   | IPv4 ACL             | BLOCK-WLC 🔻                         |
| DHCP TLV Caching    |                          | D                          |                    |                   | IPv6 ACL             | Search or Select                    |

2. Applicare l'ACL al profilo flessibile. Selezionare Configurazione > Tag e profili > Flex, quindi selezionare il profilo flessibile assegnato agli access point flex connect. Nella sezione "Policy ACL", aggiungere l'ACL e fare clic su "Save"

| Edit | Flex Profile                          |                  |                  |                  |                    |       |
|------|---------------------------------------|------------------|------------------|------------------|--------------------|-------|
|      | General Local Authentication          | Policy ACL       | VLAN DNS Layer   | Security         |                    |       |
| +    | - Add X Delete                        |                  |                  |                  |                    |       |
|      | ACL Name                              | Central Web Auth | URL Filter       |                  |                    |       |
|      | ACL_WEBAUTH_REDIRECT                  | Enabled          |                  | ACL Name*        | BLOCK-WLC 🔻        |       |
| M    | <ul> <li>▲ 1 ▶ ▶ 10 ▼ iter</li> </ul> | is per page      | 1 - 1 of 1 items | Central Web Auth | 0                  |       |
|      |                                       |                  |                  | URL Filter       | Search or Select 🗸 |       |
|      |                                       |                  | [                | ✓ Save           | ວເ                 | ancel |

Verificare che l'ACL sia applicato

È possibile verificare se l'ACL è applicato a un client quando si passa a Monitoraggio > Wireless > Client, selezionare il client da verificare. Nella sezione Generale > Informazioni sulla sicurezza, controllare nella sezione "Criteri server" il nome del "Filter-ID": deve corrispondere all'ACL applicato.

| Client             |               |                      |                        |                    |       |
|--------------------|---------------|----------------------|------------------------|--------------------|-------|
| 360 View Gener     | QOS Statisti  | cs ATF Statistics    | Mobility History       | Call Statistics    |       |
| Client Properties  | AP Properties | Security Information | Client Statistics      | QOS Properties     | EoGRE |
| SM State           |               | TERMINATE            |                        |                    |       |
| Local Policies     |               |                      |                        |                    |       |
|                    |               |                      |                        |                    |       |
| Service Template   |               | wlan_svc_loca        | I-switched-policy-prof | ile (priority 254) |       |
| VLAN               |               | VLAN1416             |                        |                    |       |
| Absolute Timer     |               | 1800                 |                        |                    |       |
| Server Policies    |               |                      |                        |                    |       |
|                    |               |                      |                        |                    |       |
| Output SGT         |               | 0006-00              |                        |                    |       |
| Filter-ID          |               | BLOCK-WLC            |                        |                    |       |
| Resultant Policies |               |                      |                        |                    |       |
|                    |               |                      |                        |                    |       |
| Output SGT         |               | 0006-00              |                        |                    |       |
| Filter-ID          |               | BLOCK-WLC            |                        |                    |       |
| VLAN Name          |               | VLAN1416             |                        |                    |       |

In caso di access point Flex Connect (switching locale), è possibile verificare se l'ACL è stato sospeso nell'access point, digitando il comando "#show ip access-lists" sull'access point stesso.

# Verifica

È possibile utilizzare questi comandi per verificare la configurazione.

Configurazione di VLAN/interfacce

# show vlan brief

- # show interfaces trunk
- # show run interface <interface-id>

# Configurazione della WLAN

```
# show wlan summary
# show run wlan [wlan-name]
# show wlan { id <wlan-id> | name <wlan-name> | all }
```

```
# show ap summary
# show ap tag summary
# show ap name <ap-name> tag { info | detail }
# show ap name <ap-name> tag detail
         : AP2802-01
: 0896.ad9d.143e
AP Name
AP Mac
Tag Type
                Tag Name
-----
Policy TagPT1RF Tagdefault-rf-tagSite Tagdefault-site-tag
Policy tag mapping
-----
WLAN Profile Name
                 Policy Name
                                                     VLAN
                                                                                   Cent
_____
psk-pbl-ewlc
                          ctrl-vl2602
                                                      VLAN0210
                                                                                   ENAB
Site tag mapping
_____
Flex Profile: default-flex-profileAP Profile: default-ap-profileLocal-site: Yes
RF tag mapping
-----
5ghz RF Policy: Global Config2.4ghz RF Policy: Global Config
```

### Configurazione tag

```
# show wireless tag { policy | rf | site } summary
# show wireless tag { policy | rf | site } detailed <tag-name>
```

### Configurazione profilo

# show wireless profile { flex | policy } summary

- # show wireless profile { flex | policy } detailed <profile-name>
- # show ap profile <AP-join-profile-name> detailed

#### Informazioni su questa traduzione

Cisco ha tradotto questo documento utilizzando una combinazione di tecnologie automatiche e umane per offrire ai nostri utenti in tutto il mondo contenuti di supporto nella propria lingua. Si noti che anche la migliore traduzione automatica non sarà mai accurata come quella fornita da un traduttore professionista. Cisco Systems, Inc. non si assume alcuna responsabilità per l'accuratezza di queste traduzioni e consiglia di consultare sempre il documento originale in inglese (disponibile al link fornito).